# ICMS ESPORTIVO

Passo a Passo para emissão e envio da Impugnação dos Programas/Projetos

### Solicitando o "Formulário de Impugnação"

 Ao acessar o Sistema de Informação do ICMS Esportivo, clique em "Programas/Projetos" e em seguida clique em "COMPROVAR", na aba "MENU", no canto esquerdo da tela.

| MENU               |   | ICMS Esportivo                                                                                                    |
|--------------------|---|----------------------------------------------------------------------------------------------------|
| 📮 Início           |   |                                                                                                    |
| Meu Município      | • | Início                                                                                                    |
| Instituições       |   | Bem-vindo(a) ao ICMS Esportivo                                                                                                    |
| A Estruturas       |   |                                                                                                    |
| Programas/Projetos | • | A seleção e comprovação de eventos para o ano base de 2018 encerrou em 03/06/2019.<br>O envio de impugnação para o ano base de 2018 encerrará em 15/08/2019.           |
| Cadastrar          |   | É pré-requisito para participação do Município no ICMS Esportivo, conforme §1º do art. 8º da Lei nº18.030/2009, a comprovação do pleno funcionamento do                |
| Selecionar         |   | Conselho Municipal de Esportes no ano base, mediante o cadastro no Sistema de Informação ICMS Esportivo, até o dia 31 de janeiro de cada ano posterior<br>ao ano base. |
| Comprovar          |   |                                                                                                    |
| Auxiliares         |   | Manuais ICMS Esportivo                                                                                                    |
| Oúvidas Frequentes |   | Legislação ICMS Esportivo                                                                                                    |
|                    |   | Relatório de Anos Anteriores +                                                                                                    |
|                    |   |                                                                                                    |

## Emitindo o "Formulário de Impugnação"

#### Escolha o "Programa/Projeto" e clique em "IMPUGNAR DECISÃO"

#### PROGRAMAS/PROJETOS SELECIONADOS

A lista abaixo corresponde aos programas/projetos previamente selecionados para comprovação no menu "Programas/Projetos -> Selecionar". Caso o programa/projeto desejado não esteja listado abaixo, por favor, selecione-o utilizando a opção citada.

| Nome      | Status                                  | Comprovar<br>Participação | Realizar<br>Correções | Impugnação          | Ver<br>Participação |
|-----------|-----------------------------------------|---------------------------|-----------------------|---------------------|---------------------|
| Exemplo 1 | Aprovado                                |                           |                       | Impugnar<br>decisão | Ver                 |
| Exemplo 2 | Aprovado                                |                           |                       | Impugnar<br>decisão | Ver                 |
| Exemplo 3 | Aprovado                                |                           |                       | Impugnar<br>decisão | Ver                 |
| Exemplo 4 | Selecionado e aguardando<br>comprovação |                           |                       |                     |                     |
| Exemplo 5 | Aprovado                                |                           |                       | Impugnar<br>decisão | Ver                 |
| Exemplo 6 | Reprovado                               |                           |                       | Impugnar<br>decisão | Ver                 |
| Exemplo 7 | Aprovado                                |                           |                       | Impugnar<br>decisão | Ver                 |

### Emitindo o "Formulário de Impugnação"

#### Clique nos itens que serão impugnados.

| MENU                              | Comprovação de Participação em Programa/Projeto                                                                                                    |
|-----------------------------------|----------------------------------------------------------------------------------------------------|
| 🖵 Início                          |                                                                                                    |
| <ul> <li>Meu Município</li> </ul> | Início > Comprovar Participação em Eventos > Comprovar Participação no Evento "Quadrangular dos Amigos"                                                                                                    |
| Instituições                      | Dados do Evento                                                                                                    |
| A Estruturas                      |                                                                                                    |
| 🛱 Programas/Projetos 🔻            | Comprovação de Participação —                                                                                                    |
| L Auxiliares                      | Decisão                                                                                                    |
| Oúvidas Frequentes                | Reprovado                                                                                                    |
|                                   | Impugnação         Item impugnad:       Justificativa:         Incal da ficativa:       Incal da ficativa:         Incal da ficativa:       Incal da ficativa: </th |

## Emitindo o "Formulário de Impugnação"

Descreva a justificativa referente a impugnação do "Programa/Projeto".

| MENU                   | Comprovação de Participação em Programa/Projeto                                                                                                    |
|------------------------|----------------------------------------------------------------------------------------------------|
| 🖵 Início               |                                                                                                    |
| 💡 Meu Município 👻      | Início > Comprovar Participação em Eventos > Comprovar Participação no Evento "Quadrangular dos Amigos"                                                                                                    |
| Instituições           | Dados do Evento                                                                                                    |
| A Estruturas           | Community de Destiningue                                                                                                    |
| 🛱 Programas/Projetos 🝷 | Comprovação de Participação                                                                                                    |
| Auxiliares             | Decisão                                                                                                    |
| Oúvidas Frequentes     | Reprovado                                                                                                    |
|                        | Item impugnado:       Justificativa:         Participantes:       Modalidades         Datas do Evento       Datas do Evento         Tipos de Atividades:       Outro         Outro       Estou ciente, nos termos da Resolução SEESP Nº 01/2018, que a Impugnação apenas poderá versar sobre as razões de oposição à apuração dos índices do Critério Esportes, não cabendo a inclusão de novas informações e documentos referentes aos programas/projetos esportivos ou adequações solicitadas pela equipe técnica da SEESP, não inseridas tempestivamente no Sistema de Informação ICMS Esportivo. Limitando-se apenas a apresentação da justificativa que motiva o processo de Impugnação. Possuo ciência ainda que a impugnação não será considerada quando apresentada para atividade esportiva, cujo município tenha atingido pontuação máxima nos quesitos "modalidade" e "número de atletas", conforme Anexos III e IV da Resolução 01/2018 e solicite aumento do número de atletas e/ou modalidades.         Salvar e imprimir formulário de Impugnação |

# ATENÇÃO

- A impugnação apenas poderá versar sobre as razões de oposição à apuração dos índices provisórios do Critério Esportes, não sendo permitida a apresentação de documentos comprobatórios de programas/projetos não inseridos tempestivamente no Sistema de Informação ICMS Esportivo, de acordo com o Artigo 40 §2º, da Resolução SEESP Nº 01/2018
- Os Municípios devem impugnar CADA programa/projeto de forma separadamente;
- Podem ser impugnados os programas/projetos aprovados e reprovados.

### Emitindo o "Formulário de Impugnação"

#### Confirme que está ciente dos Termos da Resolução SEESP N° 01/2018

| Impugnação                                                                                                    |                                                                                                    |
|----------------------------------------------------------------------------------------------------|----------------------------------------------------------------------------------------------------|
| Item impugnado:                                                                                                    | Justificativa:                                                                                                    |
| <ul> <li>Local do Evento</li> <li>Participantes</li> <li>Modalidades</li> <li>Datas do Evento</li> <li>Tipos de Atividades</li> <li>Outro</li> </ul> | Justificativa Teste                                                                                                    |
| Estou ciente, nos termos da Re<br>Critério Esportes, não cabendo a<br>equipe técnica da SEESP, não ins<br>motiva o processo de Impugnação            | esolução SEESP Nº 01/2018, que a Impugnação apenas poderá versar sobre as razões de oposição à apuração dos índices do<br>a inclusão de novas informações e documentos referentes aos programas/projetos esportivos ou adequações solicitadas pela<br>seridas tempestivamente no Sistema de Informação ICMS Esportivo. Limitando-se apenas a apresentação da justificativa que<br>o. Possuo ciência ainda que a impugnação não será considerada guando apresentada para atividade esportiva, cuio município |

tenha atingido pontuação máxima nos quesitos "modalidade" e "número de atletas", conforme Anexos III e IV da Resolução 01/2018 e solicite aumento do número de atletas e/ou modalidades.

Salvar e imprimir formulário de impugnação

## Emitindo o Formulário de Impugnação

# Clique no botão vermelho "Salvar e Imprimir formulário de impugnação"

#### Impugnação

| Item I   | mr  |     | เทล  | do: |
|----------|-----|-----|------|-----|
| ICOIII I | ութ | /uu | 1110 | uv. |

| Eoour do Evonito |
|------------------|
|------------------|

- Participantes
- Modalidades
- Datas do Evento
- Tipos de Atividades
- Outro

#### Justificativa:

Justificativa Teste

Estou ciente, nos termos da Resolução SEESP Nº 01/2018, que a Impugnação apenas poderá versar sobre as razões de oposição à apuração dos índices do Critério Esportes, não cabendo a inclusão de novas informações e documentos referentes aos programas/projetos esportivos ou adequações solicitadas pela equipe técnica da SEESP, não inseridas tempestivamente no Sistema de Informação ICMS Esportivo. Limitando-se apenas a apresentação da justificativa que motiva o processo de Impugnação. Possuo ciência ainda que a impugnação não será considerada quando apresentada para atividade esportiva, cujo município tenha atingido pontuação máxima nos quesitos "modalidade" e "número de atletas", conforme Anexos III e IV da Resolução 01/2018 e solicite aumento do número de atletas e/ou modalidades.

Salvar e imprimir formulário de impugnação

## PASSO 7 Conferindo os dados registrados

#### **GOVERNO DO ESTADO DE MINAS GERAIS**

Secretaria de Estado de Esportes SEESP | Diretoria de Fomento e Organização de Políticas Esportivas| Rodovia Prefeito Américo Gianetti, nº 4143 - Prédio Minas - 8º andar Bairro Serra Verde - CEP: 31.630-900 - Cidade Administrativa / Belo Horizonte / MG - Email - icms.solidario@esportes.mg.gov.br

Formulário de Impugnação ICMS Esportivo - Ano Base 2018

Município Y, 10 de agosto de 2019

#### Abra o formulário e confira os dados registrados.

Município:

Sirvo-me do presente instrumento para solicitar impugnação na participação do município que represento no evento "Jogos Escolares Etapa Municipal 2018", nos termos da Resolução SEESP Nº 01/2018, para os seguintes itens conforme justificativa a seguir e documentação anexa.

Itens:

- Participantes

#### Justificativa:

Justificativa teste

#### PASSO 8 Assinatura dos responsáveis

**GOVERNO DO ESTADO DE MINAS GERAIS** 

Secretaria de Estado de Esportes SEESP | Diretoria de Fomento e Organização de Políticas Esportivas| Rodovia Prefeito Américo Gianetti, nº 4143 - Prédio Minas - 8º andar Bairro Serra Verde - CEP: 31.630-900 - Cidade Administrativa / Belo Horizonte / MG - Email - icms.solidario@esportes.mg.gov.br

Formulário de Impugnação ICMS Esportivo - Ano Base 2018

Município Y, 10 de agosto de 2019

Impugnação para que o(a) Prefeito(a) ou Representante Legal da Associação de Municípios possa assinar o documento.

Imprima o

Formulário de

Município:

Sirvo-me do presente instrumento para solicitar impugnação na participação do município que represento no evento "Jogos Escolares Etapa Municipal 2018", nos termos da Resolução SEESP Nº 01/2018, para os seguintes itens conforme justificativa a seguir e documentação anexa.

Itens:

- Participantes

Justificativa:

Justificativa teste

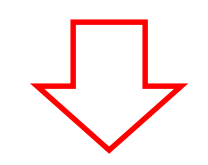

#### PASSO 9 Envio do Formulário de Impugnação

 Digitalize o Formulário de Impugnação, devidamente assinado, e clique no botão "+" para inserir o documento em formato PDF.

| Impugnação                                                                                                    |                                                                                                    |
|----------------------------------------------------------------------------------------------------|----------------------------------------------------------------------------------------------------|
| Item impugnado:<br>Local do Evento<br>Participantes<br>Modalidades<br>Datas do Evento<br>Tipos de Atividades<br>Outro                                                                | Justificativa:          Justificativa Teste                                                                                                    |
| Estou ciente, nos termos da Resolução SI<br>cabendo a inclusão de novas informaçõe:<br>tempestivamente no Sistema de Informação<br>impugnação não será considerada quando<br>conform | EESP Nº 01/2018, que a Impugnação apenas poderá versar sobre as razões de oposição à apuração dos índices do Critério Esportes, não<br>s e documentos referentes aos programas/projetos esportivos ou adequações solicitadas pela equipe técnica da SEESP, não inseridas<br>ICMS Esportivo. Limitando-se apenas a apresentação da justificativa que motiva o processo de Impugnação. Possuo ciência ainda que a<br>apresentada para atividade esportiva, cujo município tenha atingido pontuação máxima nos quesitos "modalidade" e "número de atletas",<br>ne Anexos III e IV da Resolução 01/2018 e solicite aumento do número de atletas e/ou modalidades.<br>Salvar e imprimir formulário de impugnação |
| Enviar Impugnação Assinada                                                                                                    |                                                                                                    |
| * Arquivo<br>Formato(s) de arquivos válidos: . Tamas registradiximo: MB<br>Nenhum arquivo selecionado                                                                                |                                                                                                    |
|                                                                                                    | Enviar formulário de Impugnação                                                                                                    |

#### PASSO 10 Envio do Formulário de Impugnação

#### Clique no botão verde "Enviar formulário de Impugnação".

| Impugnação                                                                                                    |                                                                                                    |
|----------------------------------------------------------------------------------------------------|----------------------------------------------------------------------------------------------------|
| Item impugnado:                                                                                                    | Justificativa:                                                                                                    |
| <ul> <li>Local do Evento</li> <li>Participantes</li> <li>Modalidades</li> <li>Datas do Evento</li> <li>Tipos de Atividades</li> <li>Outro</li> </ul>                               | Justificativa Teste                                                                                                    |
| Estou ciente, nos termos da Resolução S<br>cabendo a inclusão de novas informaçõe<br>tempestivamente no Sistema de Informação<br>impugnação não será considerada quando<br>conforr | SEESP № 01/2018, que a Impugnação apenas poderá versar sobre as razões de oposição à apuração dos índices do Critério Esportes, não<br>Is e documentos referentes aos programas/projetos esportivos ou adequações solicitadas pela equipe técnica da SEESP, não inseridas<br>ICMS Esportivo. Limitando-se apenas a apresentação da justificativa que motiva o processo de Impugnação. Possuo ciência ainda que a<br>apresentada para atividade esportiva, cujo município tenha atingido pontuação máxima nos quesitos "modalidade" e "número de atletas",<br>me Anexos III e IV da Resolução 01/2018 e solicite aumento do número de atletas e/ou modalidades.<br>Salvar e imprimir formulário de impugnação |
| Enviar Impugnação Assinada                                                                                                    |                                                                                                    |
| * Arquivo                                                                                                    |                                                                                                    |
| Formato(s) de arquivos válidos: . Tamanho máximo: MB<br>Nenhum arquivo selecionado                                                                                                 |                                                                                                    |
|                                                                                                    | Enviar formulário de Impugnação                                                                                                    |

#### PASSO 11 Confirmação de envio

• Após seguir os passos anteriores, confira se o documento foi enviado.

| Instituições            | Dados do Evento -                 |              |               |           | •                          |
|-------------------------|-----------------------------------|--------------|---------------|-----------|----------------------------|
| A Estruturas            |                                   |              |               |           | <u>, 1998</u> , 1998, 1998 |
| 🛱 Programas/Projetos 🔻  | Comprovação de Participação       |              |               |           | -                          |
| Auxiliares              | Documento salvo com sucesso!      |              |               |           | Х                          |
| Dúvidas Frequentes      | Decisão                           |              |               |           |                            |
| 🔎 Declaração Veracidade |                                   | Impug        | nado          |           |                            |
|                         |                                   |              | /             |           |                            |
|                         | Participação                      |              |               |           |                            |
|                         | Atividade Esportiva               | Modalidade 🔶 | Participantes | Validados | Ações                      |
|                         | Atividades de Lazer               | FUTSAL       | 100           | 0         |                            |
|                         | Mostrando 1 de 1 de 1 registro(s) |              |               |           |                            |
|                         | Documentos de Comprovação         |              |               |           |                            |
|                         | Nome do Documento                 | Tipo         | Data \$       | Arquivo   | Ações                      |
|                         | Impugnação #01                    | Impugnação   | 17/07/2017    | ß         |                            |

## Em caso de dúvidas encaminhe mensagem via *Sistema de Informação* ICMS Esportivo.